|                            | رج آگهی در روزنامه کثیر الانتشار | مراحل ثبت و در                                                                  |
|----------------------------|----------------------------------|---------------------------------------------------------------------------------|
| $\leftarrow \rightarrow C$ | ○ A https://postanu.post.ir ←    | ☆ ♡ ± ≡                                                                         |
| ٩                          |                                  | وزارت ار تباطات و خاوری اطلاعات<br>شرکت ملی پت جمهوری اسلامی ایران              |
|                            |                                  | د منو<br>پیگیری روزنامه کثیرالانتشار ۲<br>پیگیری اظهارنامه پلمب دفاتر<br>تجارتي |

۱ - ابتدا وارد سامانه <u>https://postanu.post.ir</u> می شوید.

۲- سپس گزینه ی **پیگیری روزنامه کثیر الانتشار** را انتخاب می نمائید.

|   | پیگیری روزنامه کثیرالانتشار ×                                                            | د منو                                 |
|---|------------------------------------------------------------------------------------------|---------------------------------------|
| × | پیگیری روزنامه کثیرالانتشار                                                              | پیگیری روزنامه کثیرالانتشار           |
|   | نوع آگهی<br>اقلام جستجوی آگهی ثبت شرکت ها<br>که شماره مکانیزه ۲<br>تصویر امنیتی<br>جستجو | پیگیری اظهارنامه پلمب دفاتر<br>تجارتي |

۳- پس از انتخاب گزینه ی پیگیری روزنامه کثیرالانتشار صفحه بالا نمایش داده می شود، شما با مراجعه به سند منگوله دار موسسه خود در قسمت بالای صفحه سمت چپ شماره مکانیزه برای شما درج شده است آن را داخل کادر مربوطه وارد کرده و سپس تصویر امنیتی را وارد کرده و گزینه جستجو را انتخاب میکنید. ٤- پس از وارد كردن اطلاعات تصویر زیر برای شما كه حاوی اطلاعات موسسه شما می باشد نمایش داده می شود. پس از مطالعه و تائید اطلاعات گزینه ی بعدی را انتخاب كرده تا وارد گام بعدی شوید.

|                                                                      |                                            | ی آگھی                                                 |
|----------------------------------------------------------------------|--------------------------------------------|--------------------------------------------------------|
| key                                                                  | ستی محاسبه و                               | <b>د افلام</b> اطلاعات پ                               |
| <b>نوع شخصیت حقوقي</b> ثبت شرکـت ها                                  | زمان ثبت<br>نام شخصیت حقوقي                | اعات آگهی<br>شماره مکانیزه<br>شناسه ملي شخصیت<br>حقوقي |
| توفيحات :                                                            | اداره ثبت شرکت ها و موسسات غيرتجاري اصفهان | عنوان واحد ثيتي آگهي<br>خلاصه پرونده مربوطه            |
| دقت شود که آگاه سازي هاي لازم فقط به شماره<br>مذکور پيامک خواهد شد . |                                            |                                                        |
|                                                                      |                                            | تن آگهي                                                |
| ثبت و امضا ذیل دفاترتکمیل گردیده که خلاصه آن به 🔨                    | گهی میگردد.                                | رح زير جهت اطلاع عموم آ                                |
|                                                                      |                                            | 11-11 - H 1 - C - 1                                    |
| v                                                                    | يت عبارتند از:                             | وضوع فعالیت :اهداف جمع<br>ب: کلیات                     |

در این گام اطلاعات پستی شما که در اساسنامه در ماده ٤ آن ذکر شده است نمایش داده می شود.

۲- در این قسمت شما کد پستی مکانی را که برای دریافت آگهی روزنامه پس از چاپ شدن به صورت فیزیکی می خواهید دریافت کنید را وارد می نماید و سپس گزینه ی بعدی را انتخاب نمائید تا وارد مرحله بعدی شوید.

|                                                                                                    | پیڈیری اگھی                                                                                                    |
|----------------------------------------------------------------------------------------------------|----------------------------------------------------------------------------------------------------|
| قبلي با                                                                                                    | و الله الله الله الله الله الله الله الل                                                                                                    |
| (la)                                                                                                    | اطلاعات پستی اقامتگاه قانونی شخصیت حقوقی (استحصال شده از ثبت شرکت                                                                                                    |
|                                                                                                    | كد پستي قانوني متقاضي                                                                                                    |
|                                                                                                    | نشان <mark>ي پستي قانوني متقاضي</mark>                                                                                                    |
|                                                                                                    |                                                                                                    |
| ی ثبت شده در سامانه ثبت شرکت ها، شخصیت حقوقی موظف است با ارائه صورتجلسه متناسب<br>جامع ثبت شرکت ها اقدام نمایید.<br>دارم                            | تذکر: در صورت عدم تطابق کدیستی و نشانی فوق یا درج اشتباه نشان<br>با شرایط اساسنامه به منظور اصلاح نشانی ثبت شده از طریق سامانه<br>☑ تمایل به ارسال روزنامه کثیرالانتشار چاپ شدم به نشانی دیگری را د                                                                                                    |
| ی ثبت شده در سامانه ثبت شرکت ها، شخصیت حقوقی موظف است یا ارائه صورتجلسه متناسب<br>جامع ثبت شرکت ها اقدام نمایید.<br>دارم                            | تذکر: در صورت عدم تطابق کدیستی و نشانی فوق یا درج اشتباه نشان<br>با شرایط اساسنامه به منظور اصلاح نشانی ثبت شده از طریق سامانه<br>ی تمایل به ارسال روزنامه کثیرالانتشار چاپ شدم به نشانی دیگری را د<br>-اطلاعات پستی متقاضی دریافت روزنامه کثیرالانتشار چاپ شده-                                       |
| ی ثبت شده در سامانه ثبت شرکت ها، شخصیت حقوقی موظف است یا ارائه صورتجاسه متناسب<br>جامع ثبت شرکت ها اقدام نمایید.<br>بارم<br>بازیایی نشانی با کدپستی | تذکر: در صورت عدم تطابق کدیستی و نشانی فوق یا درج اشتباه نشان<br>با هرایط اساسنامه به منظور اصلاح نشانی ثبت شده از طریق سامانه<br>آی تمایل به ارسال روزنامه کثیرالانتشار چاپ شده به نشانی دیگری را د<br>اطلاعات پستی متقاضی دریافت روزنامه کثیرالانتشار چاپ شده<br>کد پستی متقاضی                      |
| ی ثبت شده در سامانه ثبت شرکت ها، شخصیت حقوقی موظف است با ارائه صورتجلسه متناسب<br>جامع ثبت شرکت ها اقدام نمایید.<br>ارم<br>بازیایی نشانی با کدپستی  | تذکر: در صورت عدم تطابق کدیستی و نشانی فوق یا درج اشتباه نشان<br>با شرایط اساسنامه به منظور اصلاح نشانی ثبت شده از طریق سامانه<br>ای تمایل به ارسال روزنامه کثیرالانتشار چاپ شده به نشانی دیگری را د<br>اطلاعات پستی متقاضی دریافت روزنامه کثیرالانتشار چاپ شده<br>کد پستی متقاضی<br>نشانی پستی متقاضی |

۲- گام نهایی که باید در این مرحله مبلغ اعلام شده که از طرف روزنامه مذکور نمایش داده شده است را پرداخت کرده تا آگهی موسسه شما برای تاسیس یا تغییرات و درج در روزنامه مربوطه چاپ شود و پس از دریافت نسخه چاپ شده آگهی به اداره مربوطه برای دریافت مجوز اقدام نمائید.

|                                                                    |                                                | × .                                                                    | یری روزنامه کثیرالانتشار × پیگیری آگهر                                                                                                    |
|--------------------------------------------------------------------|------------------------------------------------|------------------------------------------------------------------------|----------------------------------------------------------------------------------------------------|
|                                                                    |                                                |                                                                        | لیری آگهی                                                                                                    |
|                                                                    |                                                | نحاسبه و                                                               | ناييد اللام 🕴 اطلاعات پستى                                                                                                    |
|                                                                    | کم هزینه 🗸 ۷                                   | • گروه                                                                 | اطلاعات روزنامه کثیرالانتشار<br>گروه روزناما                                                                                                    |
|                                                                    | ن زیبا 🗙 🔽                                     | اصفها                                                                  | روزنامه تعیین شده برا <mark>ی</mark> انتشار آگهر                                                                                                    |
| زنامه های گروه کم هزینه چاپ خواهد شد و به اطلاع متقاضی خواهد رمید. | اس قانون و مقررات مفاد آگهی در یکی از روز      | نتشار ،بر اس                                                           | در صورت نداشتن روزنامه کثیرالان                                                                                                    |
| زنامه های گروه کم هزینه چاپ خواهد شد و به اطلاع متقاضی خواهد رسید. | اس قانون و مقررات مفاد آگهی در یکی از روز      | نتشار ،یر ا <b>م</b>                                                   | <b>در صورت نداشتن روزنامه کثیرالاز</b><br>محاسبه و پرداخت هزینه-                                                                                     |
| زنامه های گروه کم هزینه چاپ خواهد شد و به اطلاع متقاضی خواهد رسید. | اس قانون و مقررات مفاد آگهی در یکی از روز      | ئتشار ،در اس<br>میلغ                                                   | در صورت نداشتن روزنامه کثیرالاز<br>محاسبه و پرداخت هزینه-<br>نوع هزینه<br>۸ ۲۰۰۰ -۰۰۰ جه چسی                                                         |
| زنامه های گروه کم هزینه چاپ خواهد شد و به اطلاع متقاضی خواهد رسید. | اس قانون و مقررات مفاد آگهی در یکی از روز<br>۸ | نتشار ،یر اسا<br>میلغ<br>۷٫۲۰۰٫۰۰۰                                     | در صورت نداشتن روزنامه کثیرالاز<br>محاسبه و پرداخت هزینه<br>نوع هزینه<br>جاپ در روزنامه<br>چاپ در روزنامه                                            |
| زنامه های گروه کم هزینه چاپ خواهد شد و به اطلاع متقاضی خواهد رسید. | اس قانون و مقررات مفاد آگهی در یکی از روز<br>۸ | نتشار ،یر اسا<br>میلغ<br>۲٫۲۰۰٫۰۰۰                                     | در صورت نداشتن روزنامه کثیرالان<br>محاسبه و پرداخت هزینه<br>نوع هزینه<br>جاپ در روزنامه<br>کرایه پستی شهرستان                                        |
| زنامه های گروه کم هزینه چاپ خواهد شد و به اطلاع متقاضی خواهد رسید. | اس قانون و مقررات مفاد آگهی در یکی از روز      | نتشار «یر اسا<br>میلغ<br>۲٫۲۰۰٫۰۰۰<br>۱۱٫۹۰۰                           | در صورت نداشتن روزنامه کثیرالان<br>محاسبه و پرداخت هزینه<br>نوع هزینه<br>جاپ در روزنامه<br>کرایه پستي شهرستان<br>مالیات بر ارزش افزوده کرایه پستي شـ |
| زنامه های گروه کم هزینه چاپ خواهد شد و به اطلاع متقاضی خواهد رسید. | اس قانون و مقررات مفاد آگهی در یکی از روز<br>۸ | نتشار ،یر اس<br>میلغ<br>۷٫۲۰۰,۰۰۰<br>۱۱٬۹۰۰,۰۰۰<br>۱۱٬۹۰۰<br>۷٫۶۹۲,۵۰۰ | در صورت نداشتن روزنامه کثیرالان<br>محاسبه و پرداخت هزینه<br>نوع هزینه<br>جاپ در روزنامه<br>کرایه پستي شهرستان<br>مالیات بر ارزش افزوده کرایه پستي شـ |